## CM/ECF Refund Requests January 16, 2009

Pursuant to General Order 2006-15, the Clerk's office has adopted the following procedures to request a refund of erroneous or duplicate on-line filing fee payments.

- 1. File a request electronically on CM/ECF.
  - A. Select "Other Documents" in the Civil menu.
  - B. Select the event "Request to Clerk for Refund of Erroneous or Duplicate On-line Filing Fee Payment."
  - C. Enter the case number.

**Note:** if you are requesting a refund on a duplicate case, file the request on the case that was entered in error.

D. When the following screen appears enter the requested information.

| Date document filed (mandato<br>1/14/2009 Calendar | ry)                                                              |
|----------------------------------------------------|------------------------------------------------------------------|
| Reason for refund request                          |                                                                  |
| Receipt number of transaction                      | for which you are requesting refund                              |
| Link this filing to the doo                        | ument where the erroneous or duplicate on-line payment occurred. |
| Should the document you                            | a are filing link to another document in this case?              |
| Next Clear                                         |                                                                  |
|                                                    |                                                                  |

- (1) Enter the reason for the refund request.
- (2) Enter the receipt number of the transaction for which you are requesting a refund.
- (3) Link the refund request to the document where the erroneous or duplicate on-line payment occurred.

Note: If no document exists skip this step.

2. If approved, the Clerk's Office will issue an electronic refund through Pay.gov and send an e-mail notification of the refund to the requestor. If the request is not approved, the Clerk's Office will mail a letter of explanation to the requestor.